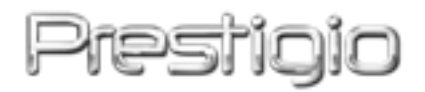

# Data Racer II USB3.0

# Външен твърд диск

# Ръководство на потребителя

# Съдържание

| <u>1.</u> | ПЪРВИ СТЪПКИ                                  | 3  |
|-----------|-----------------------------------------------|----|
|           |                                               |    |
| 1.1       | Мерки за безопасност                          | 3  |
| 1.2       | Системни изисквания                           | 3  |
| 1.3       | Съдържание на пакета                          | 4  |
| 1.4       | Изгледи на продукта                           | 4  |
| <u>2.</u> | ОСНОВНИ ФУНКЦИИ                               | 5  |
| 2.1       | Plug & Play функционалност                    | 6  |
| 2.2       | ЧЕТЕНЕ И ЗАПИС                                | 6  |
| 2.3       | Откачане от компютъра                         | 7  |
| <u>3.</u> | ИЗПОЛЗВАНЕ НА СОФТУЕРА TURBO HDD USB          | 8  |
| 3.1       | Инсталиране на софтуера                       | 9  |
| 3.2       | ИЗПОЛЗВАНЕ НА СОФТУЕРА                        | 11 |
| 3.3       | Безопасно откачане на устройството            | 11 |
| 3.4       | Настройка на конфигурацията                   | 12 |
| 3.5       | Други                                         | 13 |
| <u>4.</u> | ПРИЛОЖЕНИЕ                                    | 14 |
| 4.1       | Спецификации на продукта                      | 14 |
| 4.2       | Техническа поддръжка и гаранционна информация | 14 |
| 4.3       | Отказ от претенции                            | 14 |
| 4.4       | ИЗПОЛЗВАНИ ТЪРГОВСКИ МАРКИ                    | 14 |

# 1. Първи стъпки

Благодарим ви, че закупихте Prestigio Data Racer II USB3.0, стилен външен твърд диск с отлична производителност. Вие направихте отличен избор и се надяваме, че ще се наслаждавате на неговите възможности. Продуктът предлага нова концепция за мобилно съхранение на данни, съчетаващо функции за защита и лекота на използване. Моля прочетете внимателно цялото ръководство преди да използвате устройството, и следвайте всички препоръчани процедури, за да се наслаждавате пълно на всички качества на продукта.

#### 1.1 Мерки за безопасност

Моля разгледайте препоръките за безопасност преди да започнете да използвате Prestigio Data Racer II USB3.0. Моля следвайте всички описани в ръководството процедури за да работите правилно с устройството.

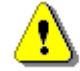

Предупреждения: Този знак показва действия, които могат да доведат до сериозно нараняване на потребителя или повреда в устройството, ако бъдат предприети противно на указанията.

- Не се опитвайте да разглобявате или променяте никаква част от устройството, която не е описана в това ръководство.
- Не допускайте контакт на устройството с вода или други течности. Устройството НЕ Е проектирано да бъде устойчиво към никакви течности.
- Ако вода или друга течност попаднат във вътрешността му, незабавно го откачете от компютъра. Ако продължите да го използвате, това може да доведе до пожар или електрически удар. Моля обадете се на вашия дилър или най-близкия сервизен център.
- За избягване на електрически удар, не откачайте нито свързвайте устройството с мокри ръце.
- Не поставяйте устройството близо до отоплителни уреди или директен огън.
- Не поставяйте устройството в близост до силни магнитни полета, за да не го повредите или повредите информацията в него.

#### 1.2 Системни изисквания

Вижте по-долу минималните изисквания към хардуера и софтуера, за да може устройството да работи добре.

- Computer : Компютър : IBM PC/AT съвместим персонален компютър, Power Macintosh, PowerBook, iMAC, или iBook
- Операционна система поддържаща USB3.0: IBM PC съвместими: Microsoft 2000/XP/Vista/7
- Операционна система поддържаща USB2.0: IBM PC съвместими: Microsoft 2000/XP/Vista/7 Mac OS : Mac OS 9.х и 10.х или по-висока (само FAT32 формат) Linux : Linux 2.6 или по-висока (само FAT32 формат)
- Памет: минимум 32MB of RAM
- USB3.0 порт
- Права на администриране:
   Администратор
- Свободно място на твърдия диск не по-малко от 32 МВ

# 1.3 Съдържание на пакета

| Описание                               | Количество |
|----------------------------------------|------------|
| Prestigio Data Racer II USB3.0 основно | 1          |
| устройство                             | 1          |
| USB3.0 Кабел (1m)                      | 1          |
| Стилен Кожен Калъф                     | 1          |
| AVG ръководство и сериен ключ          | 1          |
| Кратко ръководство и жълт стикер със   |            |
| сериен номер-ключ                      | 1          |
| Гаранционна Карта                      | 1          |

# 1.4 Изгледи на продукта

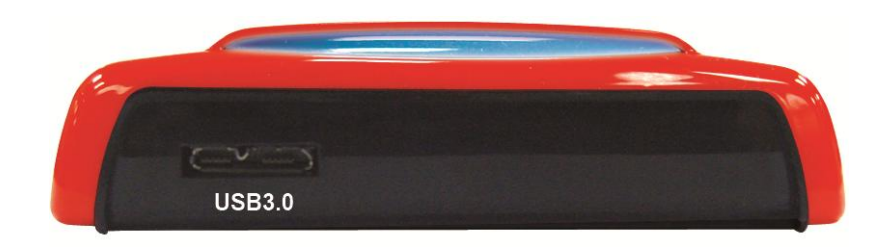

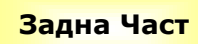

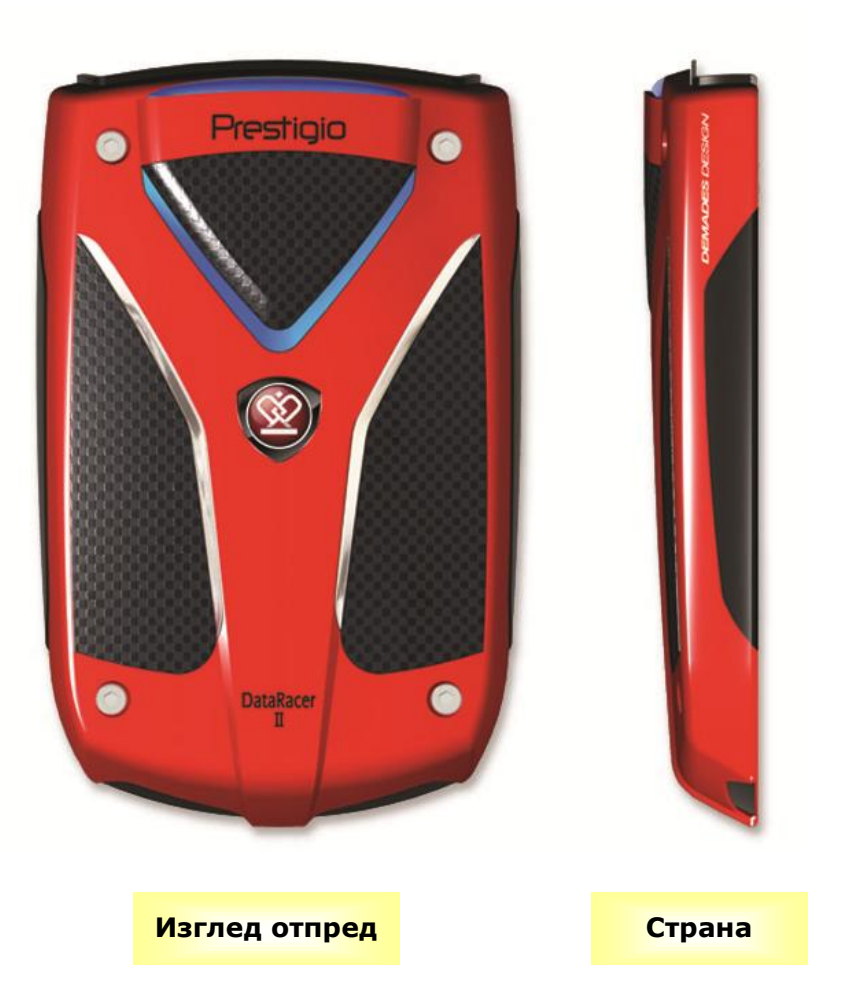

# 2. Основни функции

# 2.1 Plug & Play функционалност

| 💈 My Computer                                 |                         |                              |                                       |
|-----------------------------------------------|-------------------------|------------------------------|---------------------------------------|
| File Edit View Favorites Tools                | Help                    |                              | 1                                     |
| 🔇 Back + 🕥 + 🏂 🔎 S                            | earch 🌔 Folders         | - 19                         |                                       |
| Address 😼 My Computer                         |                         |                              | So 🔁                                  |
| System Tasks                                  | Files Stored on This Co | mputer                       |                                       |
| Other Places                                  | Shared Documents        | Administrator's<br>Documents |                                       |
| My Documents  Shared Documents  Control Panel | Hard Disk Drives        |                              |                                       |
| Details (8)<br>My Computer<br>System Folder   | Local Disk (C:)         | Local Disk (D:)              | Prestigio DataNacer II USB3.0<br>(E:) |

# USB3.0 Port

- Свържете USB 3.0 кабела с устройството Prestigio DataRacer II USB3.0
- 2. Свържете другия край на кабела с USB3.0 порта на компютъра или лаптопа
- 3. Устройството е готово за употреба.

#### Забележка:

Свързване посредством USB3.0 е възможно само с операционни системи Windows.

# USB2.0 порт

В **Windows** система, когато когато свържете устройството с USB порт на компютъра, в прозореца на файловия мениджър ще се появи икона **Prestigio Data Racer II USB3.0,** както е показано по-горе.

В машини **Macintosh**, можете да видите икона на диска в "Desktop", след като включите устройството в USB. Преди да използвате устройството, моля форматирайте го към съвместима с MAC файлова система (само FAT32 формат).

В **Linux** OC, можете да качите (mount) устройството използвайки следните инструкции.

• Проверете информацията за устройството в dev/s\* - запишете mount point.

- Направете директория в /media (ex: mkdir/media/prestigio)
- След това изпълнете sudo mount -t

ntfs-3g/dev/sdb1/media/prestigio –o force (aκo mount point e /dev/sdb1).

# 2.2 Четене и запис

Можете да ползвате файлове от иска или да ги съхранявате на него така, както използвате твърдия диск на вашата система. Операциите по четене/запис на устройството са същите както на твърдия диск.

#### 2.3 Откачане от компютъра

За да минимизирате опасностите от загуба на данни под Windows XP и Vista OC, моля следвайте процедурите за откачане на устройството, както следва:

 Ще видите иконката за безопасно откачане в долния десен ъгъл на екрана.

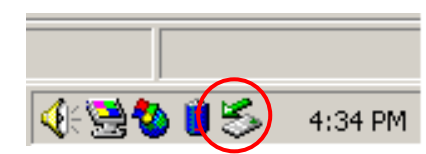

- Щракнете 2 пъти тази икона, ще се покаже прозорец Unplug or Eject Hardware.
- Можете да изберете устройството, което искате да откачите. После щракнете бутона **Stop**. След това можете да откачите безопасно устройството от USB порта на компютъра.

| 🅉 Unplug or           | Eject Hardware                                                                    |                                                  | ? ×                                 |
|-----------------------|-----------------------------------------------------------------------------------|--------------------------------------------------|-------------------------------------|
| Selex<br>Wind<br>comp | it the device you want to unplu<br>lows notifies you that it is safe to<br>juter. | ig or eject, and then o<br>o do so unplug the do | click Stop. When<br>evice from your |
| <u>H</u> ardware dev  | ices:                                                                             |                                                  |                                     |
| 😪 USB Mas             | s Storage Device                                                                  |                                                  |                                     |
|                       |                                                                                   |                                                  |                                     |
| USB Mass Sto          | rage Device at Location 0                                                         |                                                  |                                     |
|                       |                                                                                   | <u>P</u> roperties                               | Stop                                |
| 🗖 Display de          | vice components                                                                   |                                                  |                                     |
| Show Unp              | lug/Eject icon on the taskbar                                                     |                                                  | Close                               |
|                       |                                                                                   |                                                  |                                     |

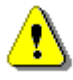

#### Предупреждение:

Преди да откачите USB устройството, моля проверете дали светодиодът не мига. Когато той мига бързо, има пренос на данни между компютъра и USB устройството. НЕ откачайте USB устройството в такъв момент. Това може да доведе до загуба на данни или дори повреда на Prestigio Data Racer II USB3.0.

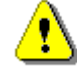

#### Предупреждение:

Ако не следвате процедурата за безопасно откачане в Windows, Windows XP и Windows Vista OC, може да се получи загуба на данни от запис в кеш-паметта.

В операционни системи Macintosh можете да провлечете отделимия диск в кошчето. Това действие ще изпълни функцията "Eject".

В Linux OC, моля следвайте процедурата "demount", за да откачите устройството.

#### 3. Използване на софтуера Turbo HDD USB

#### 3.1 Инсталиране на софтуера

- Предупреждение:
- Моля влезте като администратор, преди да инсталирате TurboHDD USB софтуера, ако вашата OC e Windows 2000/XP/Vista/7.
- Моля създайте резервни копия на всички критични данни, включително инсталационните файлове на TurboHDD USB софтуера, преди да го инсталирате.

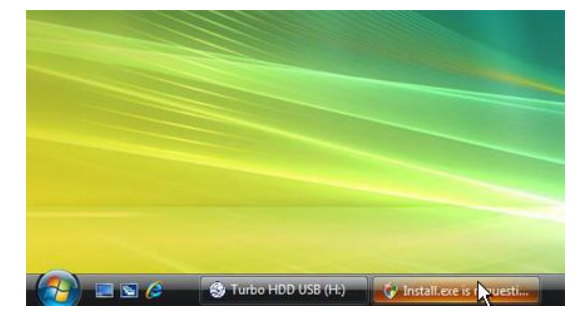

- Свържете външния диск с РС чрез USB кабела.
- Ще се покаже автоматично автостартиращ прозорец. Моля изберете опцията FNet Turbo HDD USB за да продължите.
- Щракнете минимизираната икона в долната лента, за да изведете диалогов прозорец User Account Control.

# ЗАБЕЛЕЖКА:

 Моля отидете на стъпка 5, ако вашата операционна система не е Windows Vista.

| User Account Control                                                            |
|---------------------------------------------------------------------------------|
| An unidentified program wants access to your computer                           |
| Don't run the program unless you know where it's from or you've used it before. |
| Install.exe<br>Unidentified Publisher                                           |
| Cancel<br>I don't know where this program is from or what it's for.             |
| Allow<br>Itrust this program. I know where it's from or I've used it before.    |
| ⊗ Details                                                                       |
| User Account Control helps stop unauthorized changes to your computer.          |

 В изведения прозорец User Account Control щракнете опцията Allow.

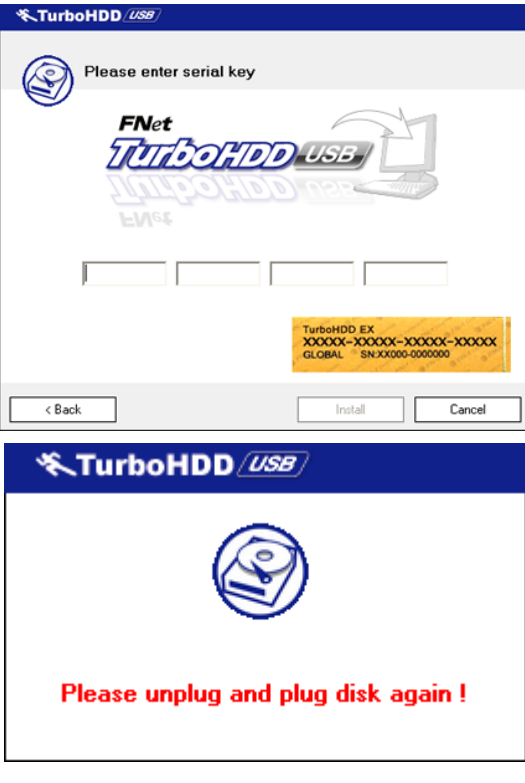

- Въведете серийния номер-ключ от последната страница на краткото ръководство.
- Щракнете бутон Install за да стартирате процеса на инсталация. Щракнете бутон
   Back за да се върнете на предишна страница, или Cancel за да спрете процеса.
- След успешно завършване на инсталацията на софтуера, откачете Data Racer II USB3.0 и го свържете наново към вашия PC.

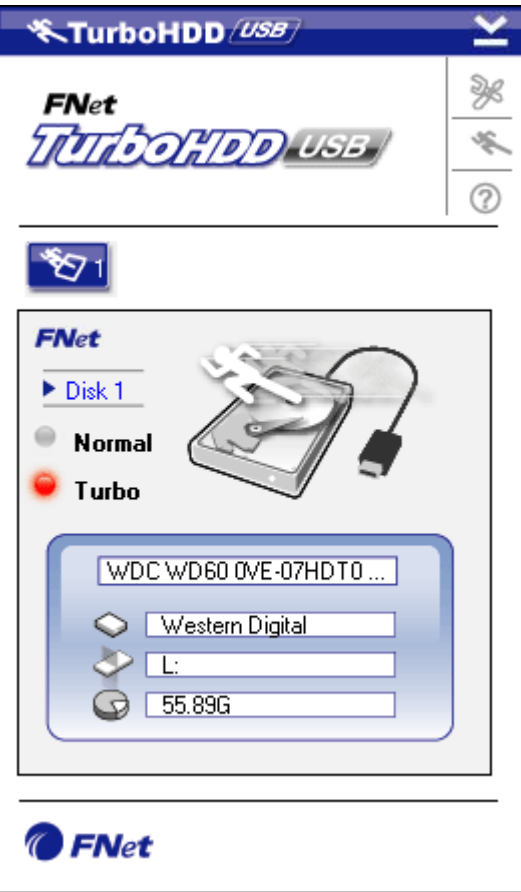

 При успешна инсталация и активиране, интерфейсът на TurboHDD софтуера ще се покаже автоматично.

#### 3.2 Използване на софтуера

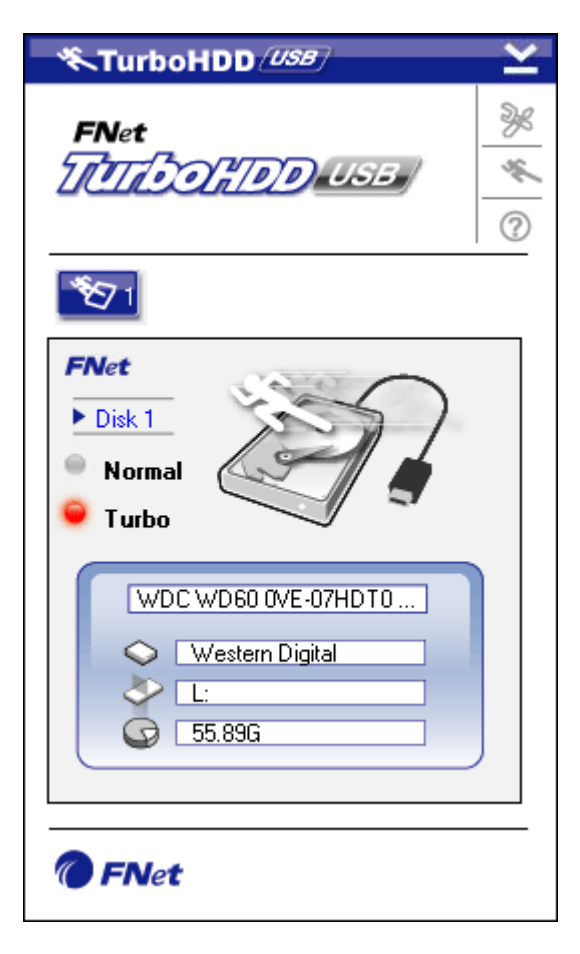

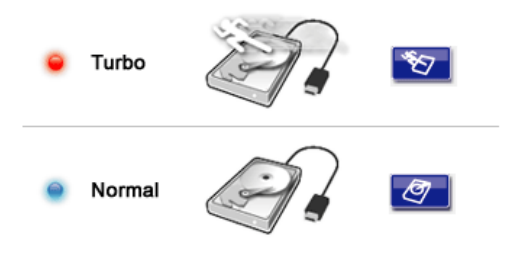

- Щракнете шорткъта "TurboHDD USB" върху десктопа или Start → Program Files → "TurboHDD USB" → "TurboHDD USB" за да инициирате софтуера.
- При влизане в главното меню се показва подробна информация за външния твърд диск долу в интерфейсния прозорец. Софтуерът по подразбиране е настроен на **Тигьо** режим.
- Щракнете върху изображението на Твърдия диск, или променете по желание между режими Turbo и Normal.
- **Turbo** режим: софтуерът ускорява преноса на данни и ефективността на работа.
- Normal режим: Трансферът на данни е с нормална скорост без допълнителна помощ.

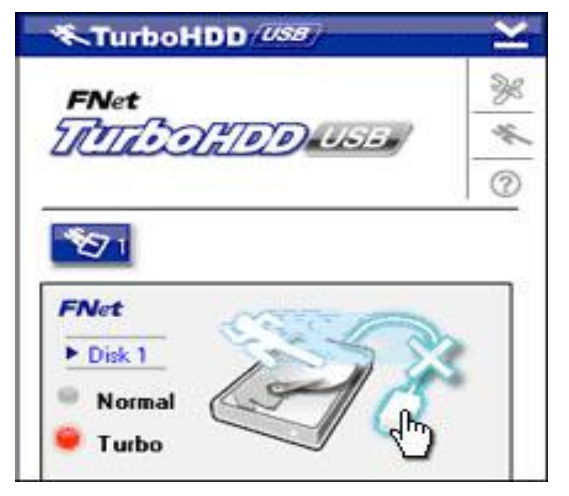

- 3.3 Безопасно откачане на устройството
  - Щракнете изображението на USB кабел отстрани на изображението на Твърд диск, за да откачите безопасно външния твърд диск от PC.

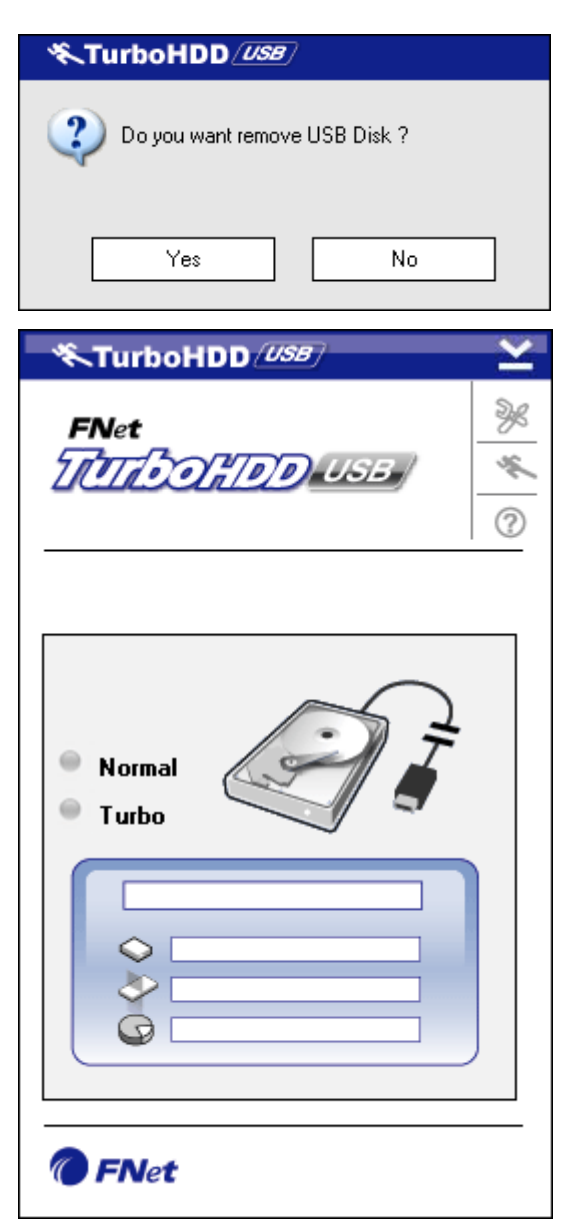

 Щракнете бутон Yes за да потвърдите откачането, или No за да го отмените.

- Изображението на USB кабел сега се вижда като прекъснато от това на Твърдия диск. Твърдият диск безопасно е откачен от PC.
- За повторно изпълнение на софтуера, просто откачете физически външния твърд диск и го свържете отново с PC.

# 3.4 Настройка на конфигурацията

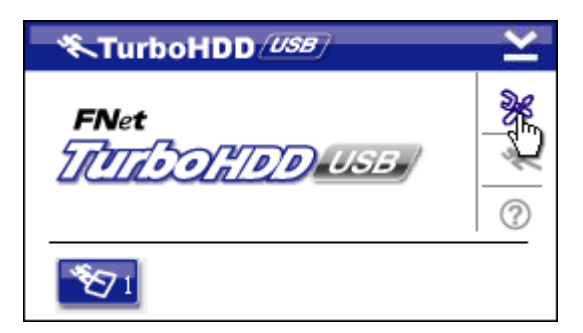

 Щракнете икона Настройки в горния десен ъгъл на софтуера, за да влезете в прозореца за настройки.

| KTurboHDD USB           | × |
|-------------------------|---|
| Select language English |   |
|                         |   |

# 3.5 Други

 Изберете желания език на софтуера от падащото текстово меню.

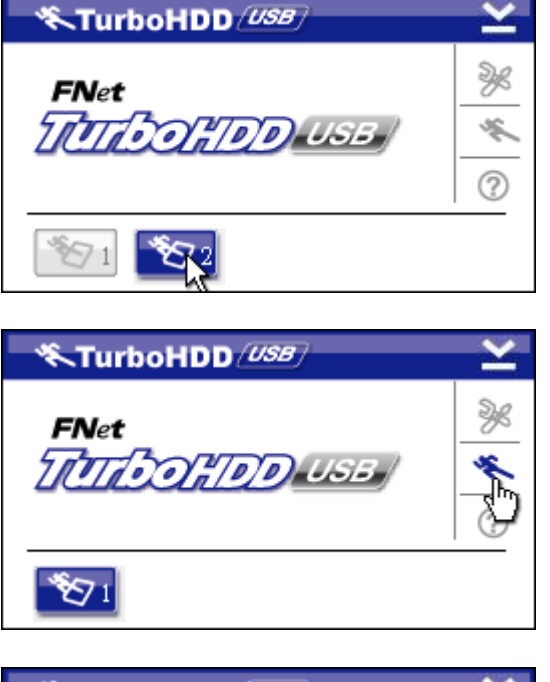

- Софтуерът поддържа и ускорява до 2 USB външни твърди диска.
   Просто щракнете иконите, за да променяте между 2-та USB външни твърди диска.
- Щракнете икона За, за да прочетете информация за софтуера.

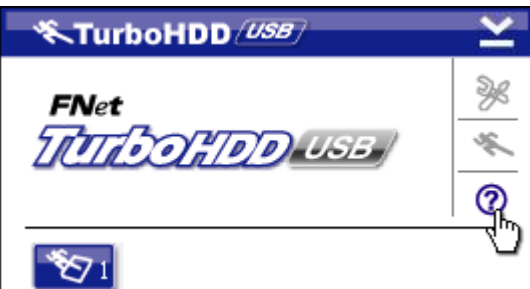

- Щракнете икона ? за да изведете меню Помощ.
- Show Turbo HDD USB About Exit Turbo HDD USB
  - Щракнете десен бутон върху иконата на TurboHDD в долния десен ъгъл на екрана, за достъп до базовата функция.

# 4. Приложение

| Технически       | Prestigio Data Racer II USB3.0 външен твърд диск |  |
|------------------|--------------------------------------------------|--|
| параметри        |                                                  |  |
| Nurandaŭa        | • USB2.0 интерфейс                               |  |
| интерфеис        | • USB3.0 интерфейс                               |  |
| Тип HDD          | 2.5″ 7200RPM или 5400RPM HDD                     |  |
| Капацитет на HDD | 320/500/640GB или по- висок                      |  |
| Захранване       | Директно от USB порта                            |  |
| Включен Софтуер  | AVG и TurboHDD USB                               |  |

# 4.1 Спецификации на продукта

# 4.2 Техническа поддръжка и гаранционна информация

Моля вижте <u>www.prestigio.com</u> за техническа поддръжка и гаранционна информация.

# 4.3 Отказ от претенции

Ние сме положили всички усилия за да опишем точно и пълно продукта и процедурите в това ръководство. Няма да се приемат претенции за грешки или пропуски в ръководството. Prestigio си запазва правото да прави промени в продуктите без предварително уведомление.

# 4.4 Използвани търговски марки

- IBM е регистрирана търговска марка на International Business Machines Corporation.
- iBook и iMac са търговски марки на Apple Computer, Inc.
- Macintosh, PowerBook, Power Macintosh са търговски марки на Apple Computer, Inc.
- Microsoft Windows XP, Windows Vista, са регистрирани търговски марки на Microsoft Corporation в САЩ и/или други страни.

Други имена и продукти могат да бъдат регистрирани търговски марки на техните компании-собственици.